Aplikasi RESPEK memberikan kemudahan bagi pengguna layanan dalam pelaporan kegiatan riksa uji dan penerbitan Surat Keterangan Memenuhi/Tidak Memenuhi Syarat K3 pada semua wilayah kerja Unit Pelaksana Teknis Daerah (UPTD) – Dinas Ketenagakerjaan Provinsi Sumatera Utara

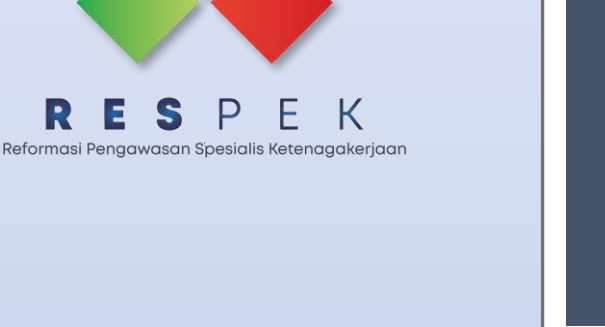

# BUKU PANDUAN APLIKASI RESPEK

(Reformasi Pengawasan Spesialis Ketenagakerjaan)

DINAS KETENAGAKERJAAN PROVINSI SUMATERA UTARA BIDANG PERLINDUNGAN KETENAGAKERJAAN ©2024

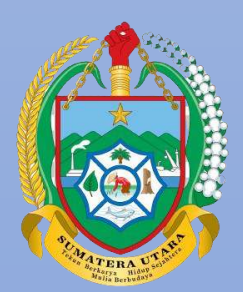

Pekerja Terlindungi, Produktivitas Meningkat, Sumut HEBAT

#### KATA PENGANTAR

Dengan mengucap puji syukur kehadirat Allah SWT, karena atas limpahan rahmat & hidayah-Nya, Tim Efektif Dinas Ketenagakerjaaan Provinsi Sumatera Utara dapat menyelesaikan buku panduan (manual book) aplikasi layanan publik Reformasi Spesialis Ketenagajerjaan (RESPEK) versi Sumut Hebat berbasis web.

Buku manual ini bertujuan untuk memberikan penjelasan tentang cara pengoperasian aplikasi sehingga para pengguna layanan bisa mendapatkan informasi yang jelas dan dapat menggunakan sistem secara baik dan memperoleh hasil yang optimal seperti yang diharapkan. Buku panduan ini berisi tentang deskripsi umum tentang aplikasi dan penjelasan tentang cara penggunaan fungsi dan fitur yang ada pada website.

Pada kesempatan ini saya menyampaikan rasa terima kasih yang sebesarbesarnya kepada seluruh Tim Efektif yang telah bekerja keras dari konsep awal hingga tahap implementasi secara luas.

Medan, Maret 2024

KEPALA DINAS KETENAGAKERJAAN

Dr. Drs. M. ISMAEL P. SINAGA, M.Si Pembina Utama Madya NIP. 19730824 199203 1 001

#### Daftar Isi

| KATA PENGANTAR                                 | . 1 |
|------------------------------------------------|-----|
| Daftar Isi                                     | . 2 |
| Aplikasi RESPEK                                | . 3 |
| Tingkatan (level) pengguna aplikasi            | . 3 |
| Alur pengunaan layanan aplikasi                | . 4 |
| Tampilan antarmuka (interface) aplikasi RESPEK | . 5 |

#### Aplikasi RESPEK

Aplikasi RESPEK (Reformasi Pengawasan Spesialis Ketenagakerjaan) memberikan kemudahan bagi pengguna layanan dalam penyampaian laporan kegiatan riksa uji yang dilaksanakan oleh Perusahaan Jasa Keselamatan dan Kesehatan Kerja (PJK3) dan penerbitan Surat Keterangan Memenuhi/Tidak Memenuhi Syarat K3.

Dalam rangka meningkatkan pelayanan, telah dilaksanakan perbaikan *business process* melalui perubahan alur pelaporan dan penerbitan dokumen yakni berdasarkan lokasi Peralatan/Instalasi/Pesawat/Objek K3 yang terdapat di wilayah kerja Unit Pelaksana Teknis Daerah (UPTD) – Dinas Ketenagakerjaan Provinsi Sumatera Utara.

#### Tingkatan (level) pengguna aplikasi

Aplikasi RESPEK mempunyai beberapa tingkatan (level) user antara lain:

- 1. User Administrator
- 2. User Bidang Perlindungan Ketenagakerjaan
- 3. User Unit Pelaksana Teknis Daerah (UPTD) Pengawas Ketenagakerjaan
- 4. User Perusahan Jasa Keselamatan dan Kesehatan Kerja (PJK3)

## Alur pengunaan layanan aplikasi

Alur program pada aplikasi RESPEK adalah sebagai berikut:

| The support | DINAS KETEN                                                                                                    | IAGA<br>MAT | kerja<br>Era u      | AN<br>TARA       |                      |                              |         | STANDAR OF<br>PENERBITAN<br>SYARAT K3 I | PERASIONAL PROSEDUR (SOP)<br>I SURAT KETERANGAN MEMEN<br>AELALUI APLIKASI RESPEK SU | )<br>JUHI/TIDAK<br>MUT HEBA | ( MEMENUHI                                                  |
|-------------|----------------------------------------------------------------------------------------------------|-------------|---------------------|------------------|----------------------|------------------------------|---------|-----------------------------------------|-------------------------------------------------------------------------------------|-----------------------------|-------------------------------------------------------------|
|             |                                                                                                    |             |                     |                  |                      |                              |         | Nomor<br>TANGGAL :                      |                                                                                     |                             |                                                             |
|             |                                                                                                    |             |                     | PEI              | AKSANA DI            | BIDANG                       | PELAKSA | NA DI UPTD                              | BAKU M                                                                              | B                           |                                                             |
| z           | Deskripsi                                                                                                    | Pemohon     | Kepala<br>Dinas     | Kepala<br>Bidang | Kasi K3              | Pengawas Ket.<br>Spesialis   | Kasi K3 | Kepala UPTD                             | Persyaratan                                                                         | Waktu                       | Output                                                      |
| -           | Mengajukan permohonan Surat<br>Keterangan Memenuhi/Tidak<br>Memenuhi Syarat K3                                                                      | Mulai       |                     |                  |                      |                              |         |                                         | - Laporan hasil riksa/uji<br>- SKP Ahli K3 dan SKP PJK3 riksa/uji                   |                             |                                                             |
| 2           | Proses disposisi/penugasan<br>pengawasan ketenagakerjaan<br>spesialis K3                                                                            |             |                     |                  |                      |                              |         |                                         |                                                                                     | 1 hari                      | Surat Perintah<br>Tugas                                     |
| 3           | Verifikasi Laporan Pemeriksaan<br>Riksa/Uji PJK3 oleh Pengawas<br>Ketenagakerjaan Spesialis K3 sesuai<br>kompetensi                                 | uploc       | <i>ud</i> perbaikan |                  |                      | Verifikasi?                  | lengkap |                                         |                                                                                     | 1 hari                      | Laporan riksa/uji<br>PJK3                                   |
| 4           | Perbaikan laporan dan upload ulang<br>laporan riksa/uji                                                                                             | -           |                     |                  | tidak lengkap        |                              |         |                                         |                                                                                     | 2 hari                      | Laporan riksa/uji<br>PJK3                                   |
| 2           | Persetujuan dan penerbitan Surat<br>Keterangan Memenuhi/Tidak<br>Memenuhi Syarat K3 di UPTD<br>Pengawasan Ketenagakerjaan sesuai<br>Inkasi ohiok K3 |             |                     |                  |                      |                              |         |                                         |                                                                                     | 3 hari                      | Surat Keterangan<br>Memenuhi/Tidak<br>Memenuhi Syarat<br>K3 |
| 9           | Pengambilan Surat Keterangan<br>Memenuhi/Tidak Memenuhi Syarat K3<br>di loket UPTD oleh Pemohon                                                     | Selesai     |                     |                  |                      |                              |         |                                         | Pemohon menandatangani bukti<br>pengambilan                                         |                             | Bukti Tanda<br>Terima/E-Tiket                               |
|             |                                                                                                    |             |                     |                  |                      |                              |         |                                         |                                                                                     | total 7 hari                |                                                             |
|             | KEPALA SEKSI<br>KESELAMATAN DAN KESEHATAN P                                                                                                    | KERJA       |                     |                  | KEPALA BIDA<br>KETEN | NIG PERLINDUNG<br>AGAKERJAAN | AN      |                                         | KEPALA DINAS KETE                                                                   | ENAGAKERJ                   | AAN                                                         |

### Tampilan antarmuka (interface) aplikasi RESPEK

1. Login User

Login user digunakan untuk masuk ke dalam sistem bagi user yang telah terdaftar dan terverifikasi. Login sistem dapat dilakukan dengan cara sebagai berikut:

- Buka web browser seperti Google Chrome, Mozilla Firefox, dan lainlain. Disarankan agar menggunakan web browser yang ter-update.
- Untuk menuju laman login, pada web browser ketikkan
   <u>https://respek.sumutprov.go.id/login</u>
- Masukkan username dan password, kemudian klik tombol Sign In
- 2. Mengubah Password
- 3. Logout

Dengan aplikasi layanan RESPEK dapat mempersingkat durasi proses dokumen dari 15 (lima belas) hari menjadi 7 (tujuh) hari kerja.

Berikut Flow Chart aplikasi layanan RESPEK serta fitur tambahan lainnya seperti tersedianya database perusahaan dan peralatan serta menu peraturan perundangundangan di bidang ketenagakerjaan.

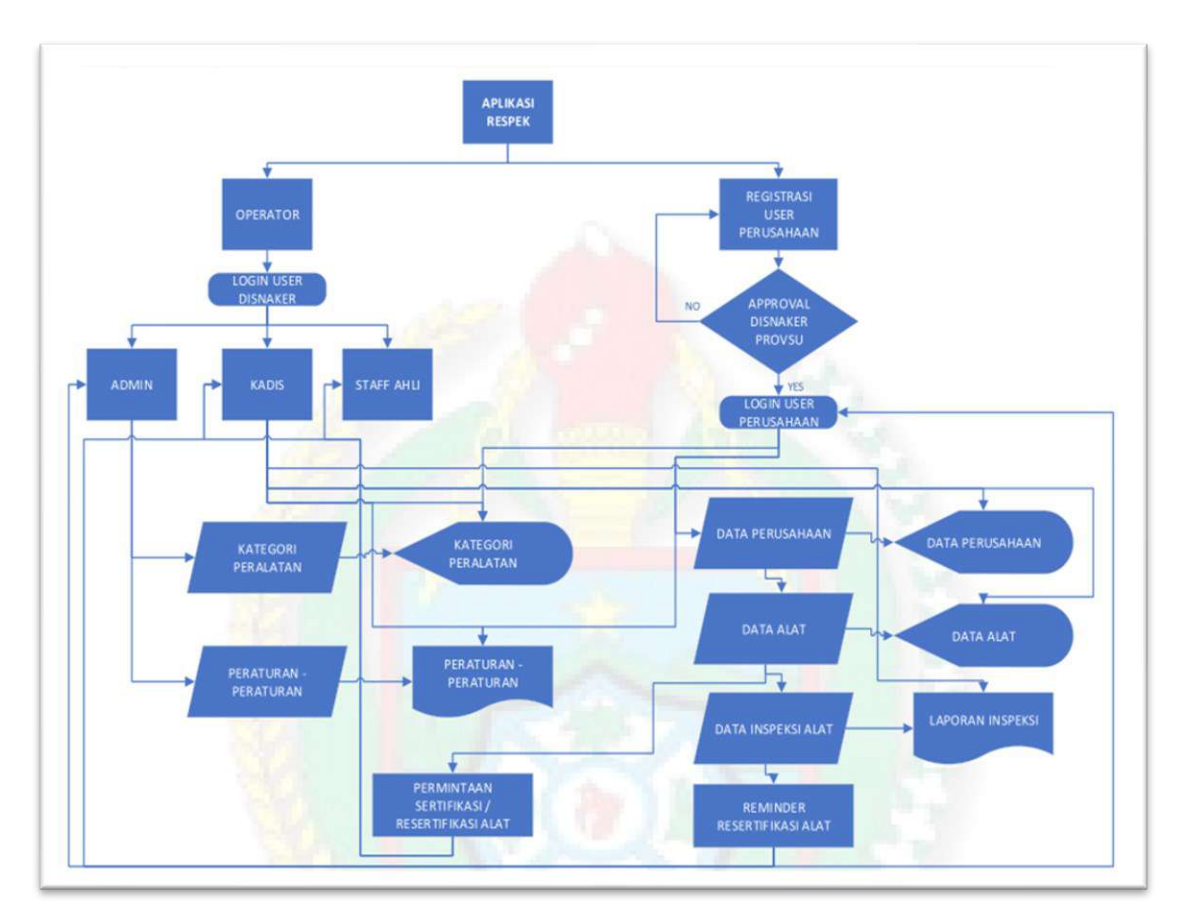

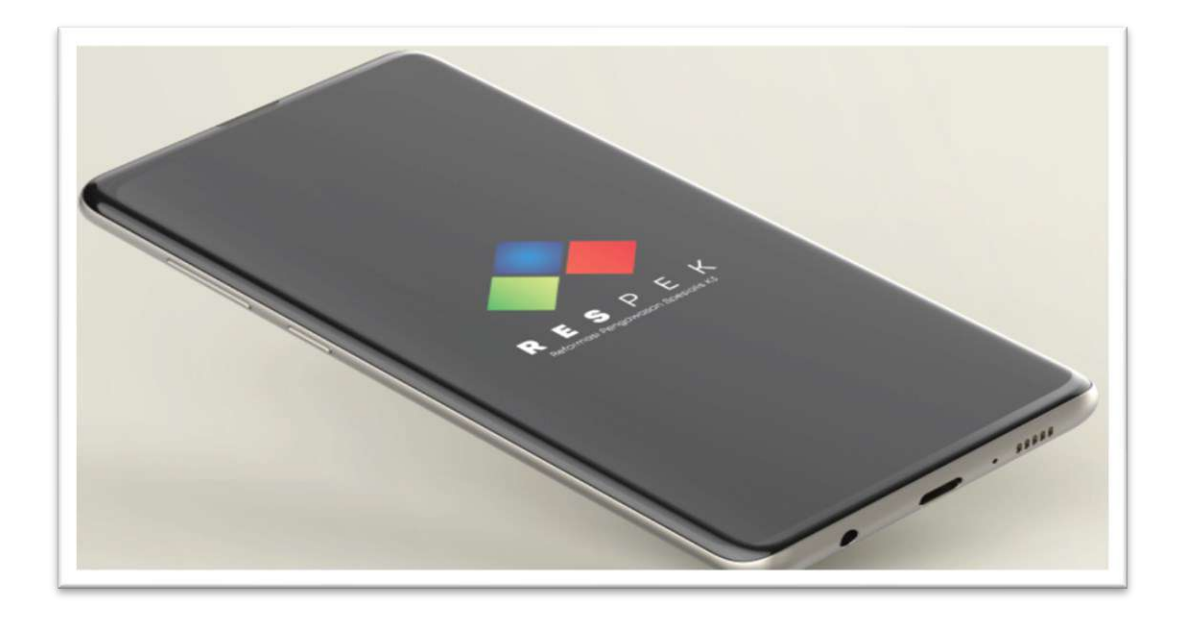

Dashboard tampilan awal laman (landing page) aplikasi RESPEK

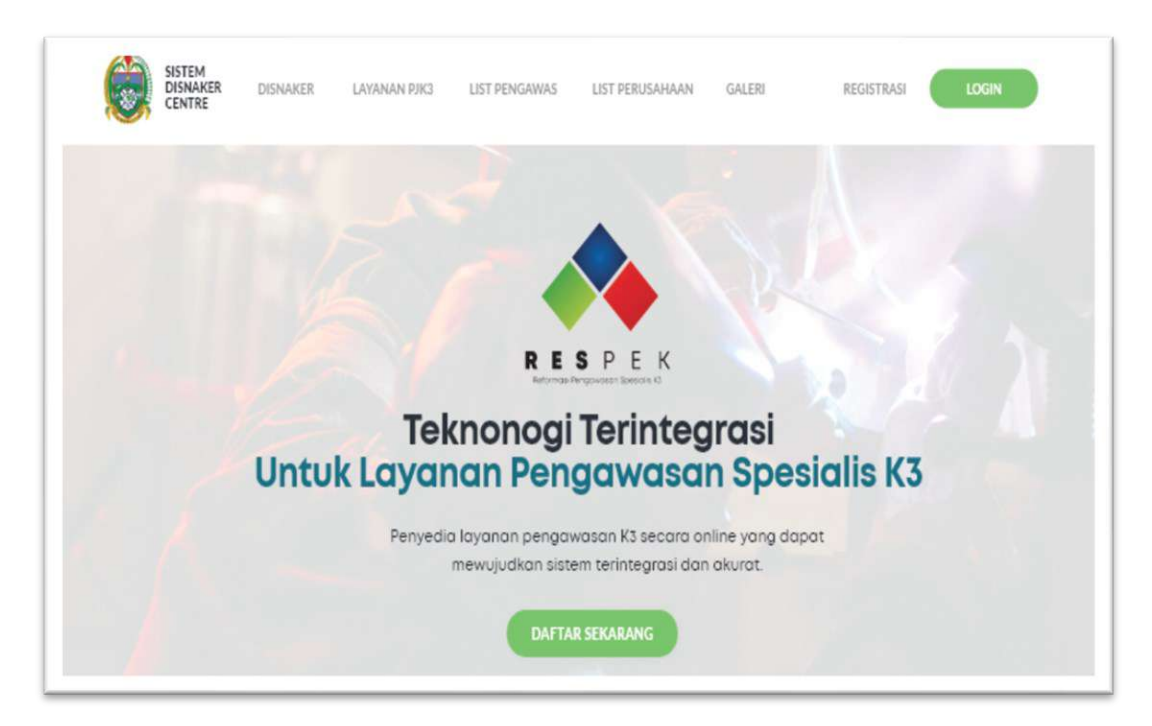

Laman Pendaftaran Akun baru dan Login Page untuk akun yang sudah terdaftar

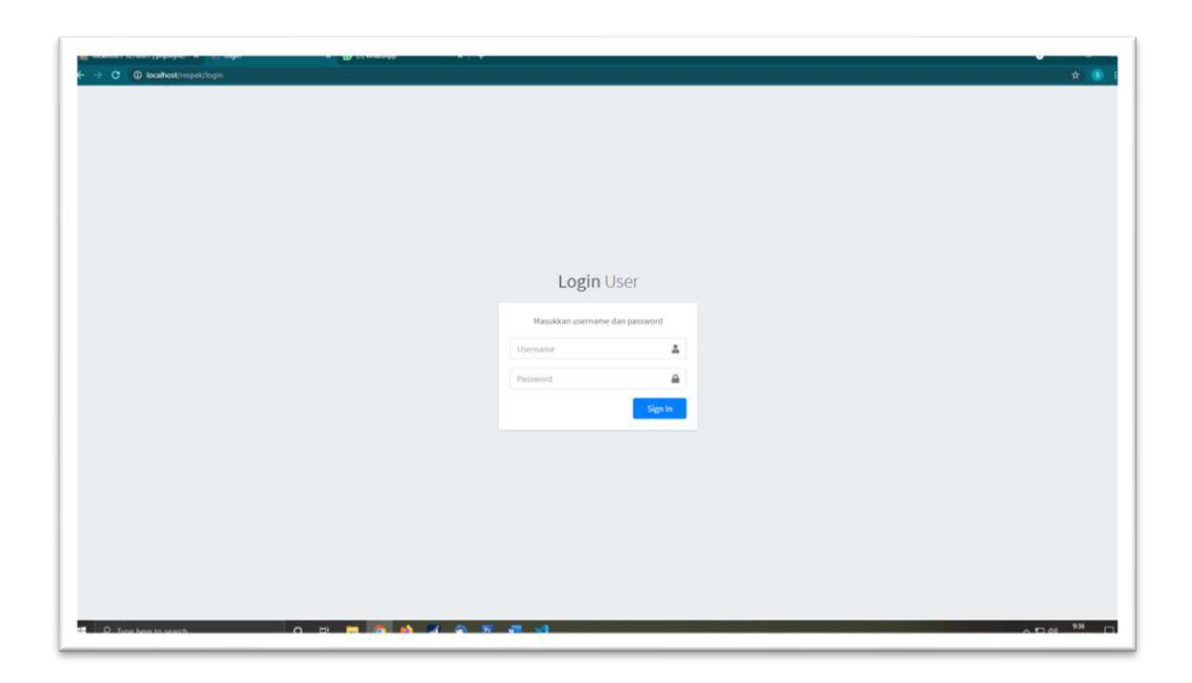

User login ke akun admin Disnaker Provsu

|                                               | y name in a subscription of the second second | -       | ¢ 6  |
|-----------------------------------------------|----------------------------------------------------------------------------------------------------|---------|------|
| 🗑 DISNAKER - SUMUT                            |                                                                                                    |         | 1    |
| 🛞 Administrator                               | Selamat datang di halaman Administrator .                                                                                                    |         |      |
| 🛢 MASTER 💉                                    |                                                                                                    |         |      |
| 🗎 DATA <                                      |                                                                                                    |         |      |
|                                               |                                                                                                    |         |      |
|                                               |                                                                                                    |         |      |
|                                               |                                                                                                    |         |      |
|                                               |                                                                                                    |         |      |
|                                               |                                                                                                    |         |      |
|                                               |                                                                                                    |         |      |
|                                               |                                                                                                    |         |      |
|                                               |                                                                                                    |         |      |
|                                               |                                                                                                    |         |      |
|                                               |                                                                                                    |         |      |
|                                               | Next Search Frederic Constant Units                                                                                                    |         |      |
|                                               | A. Asrama No. 141 Medan, Telp. (961) 452251                                                                                                    |         | 6.11 |
| <ul> <li>D. Turse better to search</li> </ul> |                                                                                                    | A 10 44 |      |

Menampilkan data perusahaan berdasarkan kategori jenis perusahaan (sektor), alamat perusahaan, NPWP, informasi kontak dan menu penambahan cabang perusahaan, pendaftaran Peralatan/Instalasi K3

|                                                                                                    | (Pre-surgery) |                                              |                                     |                    |         |               | Home / Data Perior                              |
|----------------------------------------------------------------------------------------------------|---------------|----------------------------------------------|-------------------------------------|--------------------|---------|---------------|-------------------------------------------------|
| Section of the section of the sectio | - Camban      | Saro -                                       |                                     |                    |         |               |                                                 |
| MASTER «                                                                                                    | Show 10       | a entries                                    |                                     |                    |         |               | Search:                                         |
| DATA 👻                                                                                                    | NO. +-        | NAMA KLIEN                                   | JENIS PERUSAHAAN                    | ALAMAT & NO. TELP  | NPWP ~- | PERSONIL & HP | ACTION                                          |
| Perusahaan                                                                                                    | 3.            | Musimas                                      | Perusahaan Agraris                  | medan marelan, 061 | 123     | budi, 087     | Carl Sala Colars Presentanan Mapel              |
| 2 Aut                                                                                                    | 2             | PT. Inalum (Persero) - Paritohan             | Perusahaan Industri atau Manufaktur |                    |         | x             | Carla Carlas Proversioner Property              |
| Patrikasi Alat                                                                                                    | 3             | PT, Inalum (Persero) - Smelter Plant         | Perusahaan Industri atau Manufaktur |                    |         | ÷             | Carlos and Color Proventioner Treased           |
| Jenis Pemeriksaan                                                                                                    | - 4           | PT, Angkasa Pura II (Persero)                | Perusahaan Industri atau Manufaktur | 2                  |         | ¥.            | CERE IN State In Laborat Fernandesson Mittagent |
| Referensi                                                                                                    | 5             | PT. Coca Cola Amatil Indonesia               | Perusahaan Industri atau Manufaktur |                    |         |               | Carles and a state from the set                 |
| Jenis Perusahaan                                                                                                    |               | PT. PLN (Persero) Pembangkitan Labuhan Angin | Perusahaan Industri atau Manufaktur |                    |         | 6             | Carte State Backas Perserikasan Property        |
| Dier Perusahaan                                                                                                    | 7             | PT, PLN (Persero) Sektor Pembangkitan Medan  | Perusahaan Industri atau Manufaktur | ÷                  |         |               | Carles and Colors Providence Property           |
|                                                                                                    |               | PT, PLN Unit Piksna Pembangkitan PKL Susu    | Perusahaan Industri atau Manufaktur |                    |         |               | Carlos Maria Maria Proverticante Trapett        |
|                                                                                                    | 9             | PT. Toba Pulp Lestari                        | Perusahaan Industri atau Manufaktur |                    |         | 8             | Carl and Calast Proventioned Property           |
|                                                                                                    | NO.           | NAMA KLIEN                                   | JENIS PERUSAHAAN                    | ALAMAT & NO. TELP  | NPWP    | PERSONIL & HP | ACTION                                          |
|                                                                                                    | Showing 11    | p 9 of 9 entries                             |                                     |                    |         |               | Previous 1 No                                   |
|                                                                                                    | Showing 1 t   | o 9 of 9 entries                             |                                     |                    |         |               | Previous 1 h                                    |
|                                                                                                    | Showing 1 t   | o 9 of 9 entries                             |                                     |                    |         |               | Previous 1                                      |

Form pengisian data umum perusahaan

| S DOUBTE COMPT    | -                 |                      |                                  |
|-------------------|-------------------|----------------------|----------------------------------|
| DISNAKER-SUMUT    |                   |                      |                                  |
| Administrator     |                   |                      | Home / Daltar Klien / Tambah Kli |
| -                 | Form Tambah Klien |                      |                                  |
| DATA Y            | Nama Klien        | Narria Kliery        |                                  |
| Perusahaan        | Jenis Perusahaan  | Perusahaan Agraris 👻 |                                  |
| Kategori Alat     | Alamat Klien      | Alamat Nies          |                                  |
| Alat.             | No. Telepon Klien | No. Telepon Klien    |                                  |
| Jenis Pemeriksaan | No. NPWP Klien    | No. Inihash Kilen    |                                  |
| Referensi         | Nama Karyawan     | Narrha Karyawan      |                                  |
| Jenis Perusahaan  | No. HP            | No. HP               |                                  |
| User Perusahaan   |                   |                      |                                  |
| WILAYAH KERJA . « | Simpan Reset      |                      | Cancel                           |
|                   |                   |                      |                                  |
|                   |                   |                      |                                  |
|                   |                   |                      |                                  |
|                   |                   |                      |                                  |
|                   |                   |                      |                                  |
|                   |                   |                      |                                  |
|                   |                   | tera Utara.          |                                  |

Menampilkan data satu perusahaan dan cabang-cabangnya (bila ada) berdasarkan lokasi / alamat perusahaan

| NAKER - SUMUT                                                                                                    |            |                                 |                 |                                   |                           |                |                            |                          |                           |                                                                                                    |                |
|----------------------------------------------------------------------------------------------------|------------|---------------------------------|-----------------|-----------------------------------|---------------------------|----------------|----------------------------|--------------------------|---------------------------|----------------------------------------------------------------------------------------------------|----------------|
| ninistrator 💽                                                                                                    | Tambah     | Baru                            |                 |                                   |                           |                |                            | Hom                      | e / Daftar Klien / Da     | Rar Alat PT. Inalum (Persero) - Smeller Plant / Data Inspeksi Alat                                                                            | Air Receiver T |
| ttir <b>«</b> Sh                                                                                                    | how 10     | e entries                       |                 |                                   |                           |                |                            |                          |                           | Search:                                                                                                    |                |
| sahaan I                                                                                                    | NO. +-     | NO.<br>LAPORAN ~-               | NO.<br>BLANKO   | NO.<br>SERTIFIKAT 🗠               | TANGGAL<br>SERTIFIKAT >>> | BERLAKU<br>5/D | JENIS<br>PEMERIKSAAN +++   | TEMPAT<br>PEMERIKSAAN == | TANGGAL<br>PEMERIKSAAN ++ | REFERENSI                                                                                                    | ACTION -       |
| ori Alat                                                                                                    | 1          | 016/LAP-<br>BT/SIMED-<br>X/2020 | 5102-<br>101667 | CRT-<br>1057/SIMED-<br>XI/RM/2020 | 2020-11-17                | 2022-11-16     | Re-Sertifikasi<br>Disnaker | Reduction                | 2020-10-19                | UU No. 1 Tahun 1970 Tentang Keselamatan Kerja. Peraturan<br>Menteri Tenaga Kerja No. 37 Tahun 2018 Tentang Bejana<br>Tekan dan Tangki Timbun. |                |
| ani Alat.<br>Pemerikaan                                                                                                    | NO.        | NO.<br>LAPORAN                  | NO.<br>BLANKO   | NO.<br>SERTIFIKAT                 | TANGGAL<br>SERTIFIKAT     | BERLAKU<br>S/D | JENIS<br>PEMERIKSAAN       | TEMPAT<br>PEMERIKSAAN    | TANGGAL<br>PEMERIKSAAN    | REFERENSI                                                                                                    | ACTION         |
| and the second second se |            |                                 |                 |                                   |                           |                |                            |                          |                           |                                                                                                    |                |
| rensi<br>I Perusahaan                                                                                                    | howing 1 t | to 1 of 1 entries               |                 |                                   |                           |                |                            |                          |                           | Previous                                                                                                    | 1 Ned          |
| rensi Sh<br>I Perusahaan<br>Perusahaan<br>WAH KERIA <b>4</b>                                                                                                    | howing 1 t | to 1 of 1 entries               |                 |                                   |                           |                |                            |                          |                           | Previou                                                                                                    | 1 Nex          |
| rensi Sh<br>a Perusahaan<br>Perusahaan<br>WAH KERJA <b>4</b>                                                                                                    | howing 1 t | to 1 of 1 entries               |                 |                                   |                           |                |                            |                          |                           | Previou                                                                                                    | 1 New          |
| rensi Sh<br>I Perusahaan<br>Perusahaan<br>I KAH KERLA 4                                                                                                    | howing 1 t | to 1 of 1 entries               |                 |                                   |                           |                |                            |                          |                           | Previous                                                                                                    | 1 Sed          |
| remi Sh<br>i Perusahaan<br>KAH KERDA 4                                                                                                    | howing 1 t | to 1 of 1 entries               |                 |                                   |                           |                |                            |                          |                           | Previous                                                                                                    | 1 Ner          |

Form pengisian data teknis Peralatan/Instalasi K3 dan dokumentasi yang dibutuhkan

| · · · ·                  | and the second second se |                            |   |                                                                          | - (H. 💌          |
|--------------------------|----------------------------------------------------------------------------------------------------|----------------------------|---|--------------------------------------------------------------------------|------------------|
| DISNAKER - SUMUT         | =                                                                                                    |                            |   |                                                                          | 8                |
| Administrator            |                                                                                                    |                            |   | Home / Dattar Klien / Dattar Alat PT. Inalum (Persero) - Smelter Plant ) | / Edit Alat Klie |
| MANTER C                 | Form Edit Alat Käen                                                                                                    |                            |   |                                                                          |                  |
| DATA ·                   | Alat                                                                                                    | Air Receiver Tank          | ÷ |                                                                          |                  |
| Perusahaan               | No. Al                                                                                                    | 178/1/BT-KOMP/W2/2000      |   |                                                                          |                  |
| 🖡 Kategori Alat          | No. Seri / No. Tag                                                                                                    | 805095 / D-9               |   |                                                                          |                  |
| 🖌 Alat<br>Patrikasi Alat | Model / Tipe                                                                                                    | Horizontal Cilindris       |   |                                                                          |                  |
|                          | Pabrik Pembuatan                                                                                                    | Niihama Iron Work, Co. Ltd | × |                                                                          |                  |
| Referensi                | Tahun Pembuatan                                                                                                    | 1390                       | ~ |                                                                          |                  |
|                          | Kapasitas / Kapasitas Angkat                                                                                                    | 930 Liter                  |   |                                                                          |                  |
| A User Perusahaan        | Temperatur Operasi                                                                                                    | Temperatur Operasi         |   |                                                                          |                  |
|                          | Tekanan Kerja                                                                                                    | 9,9 Kg/cm2                 |   |                                                                          |                  |
|                          | Upload Foto Alat Terbaru                                                                                                    | Choose file                |   | Browse                                                                   |                  |
|                          |                                                                                                    | Fots Aire Lawa             |   |                                                                          |                  |

| DISNAKER - SUMUT  | =                            |                              |   |                         |                                                               |
|-------------------|------------------------------|------------------------------|---|-------------------------|---------------------------------------------------------------|
| Administrator     |                              |                              |   | Home / Daftar Klies / I | Daftar Alat PT, Inalium (Persero) - Smelter Plant / Tambah Al |
| MASTER 4          | Form Tambah Alat Klien       |                              |   |                         |                                                               |
| DATA 👻            | Alat                         | Aerial Work Platform         | * |                         |                                                               |
| Perusahaan        | No. Al                       | Notor Al                     |   |                         |                                                               |
| Kategori Alat     | No. Seri / No. Tag           | Normor Tag                   |   |                         |                                                               |
| Pabrikani Alat    | Model / Tipe                 | Model/Tipe                   |   |                         |                                                               |
| Jenis Pemeriksaan | Pabrik Pembuatan             |                              | • |                         |                                                               |
| Referensi         | Tahun Pembuatan              | 2021                         | * |                         |                                                               |
| Jenis Perusabaan  | Kapasitas / Kapasitas Angkat | Kapasitas / Kapasitas Angkat |   |                         |                                                               |
| WILAVAH KERIA 4   | Temperatur Operasi           | Temperatur Operasi           |   |                         |                                                               |
|                   | Tekanan Kerja                | Tekanan Kerja                |   |                         |                                                               |
|                   | Foto Alat                    | Choose file                  |   | Browse                  |                                                               |
|                   |                              |                              |   |                         |                                                               |
|                   | Sempan Reset                 |                              |   |                         | Cano                                                          |
|                   |                              |                              |   |                         |                                                               |

Form pengisian data teknis Peralatan/Instalasi K3

Form pengisian permohonan pemeriksaan dan pengujian pertama Peralatan/Instalasi K3

| DISHMENCH - SOMUT                   | =                           |                  |            |                                                                                                    |                  |
|-------------------------------------|-----------------------------|------------------|------------|----------------------------------------------------------------------------------------------------|------------------|
| Administrator                       |                             |                  | Hom<br>/ T | e. /. Daftar Klien. /. Daftar Alat PT, Isalum (Persero) - Smelter Plant. /. Daftar Inspeksi Alat A<br>antbah Inspeksi Alat Air Receiver Tank | ir Receiver Tank |
| MASTER 4                            | Form Tambah Inspeksi Alat A | ir Receiver Tank |            |                                                                                                    |                  |
| DATA ~                              | No. Laporan                 | Nortor Laporan   |            |                                                                                                    |                  |
| Kategori Alat                       | No. Blanko                  | Nomor Blanko     |            |                                                                                                    |                  |
| Alat                                | No. Sertifikat              | Nomor Sertilikat |            |                                                                                                    |                  |
| Pabrikasi Alat<br>Jenis Pemeriksaan | Tanggal Sertifikat          | dd/mm/yyyy       |            |                                                                                                    |                  |
| Referensi                           | Berlaku sjd                 | dd/mm/yyyy       | •          |                                                                                                    |                  |
| Jerois Perusahaan                   | Jenis Pemeriksaan           |                  | ¥          |                                                                                                    |                  |
| Jser Perusahaan                     | Tempat Pemeriksaan          | ABC - 301        | ٣          |                                                                                                    |                  |
| REAGAN REAGA                        | Tanggal Pemeriksaan         | dd/mm/yyyy       |            |                                                                                                    |                  |
|                                     | Referensi                   |                  | Ť          |                                                                                                    |                  |
|                                     |                             | Roterensi        |            |                                                                                                    |                  |
|                                     | Dokumen Laporan             | Choose file Pdf  |            | firouse                                                                                                    |                  |
|                                     | Simpan Reset                |                  |            |                                                                                                    | Cancel           |

Form pengisian permohonan pemeriksaan dan pengujian berkala Peralatan/Instalasi K3

| DISNAKER - SUMUT   | =                              |                                                                                                    |                                                                                                    |                                   |
|--------------------|--------------------------------|----------------------------------------------------------------------------------------------------|----------------------------------------------------------------------------------------------------|-----------------------------------|
| Administrator      |                                |                                                                                                    | Home / Daftar Klien / Daftar Alat PT, Inalum (Persero) - Smelter Plant, / Dafta<br>/ Edit Inspeksi Alat Air Receiver Tank | r Inspekal Alat Air Receiver Tank |
| MASTER 4           | Form Edit Inspeksi Alat Air Ra | xniver Tank                                                                                                    |                                                                                                    |                                   |
| Perusahaan         | No. Laporan                    | 016/LAP-BT/SIMED-X/2020                                                                                                 |                                                                                                    |                                   |
| Kategori Alat      | No. Blanko                     | SI 02-101967                                                                                                    |                                                                                                    |                                   |
|                    | No. Sertifikat                 | CRT-1057/SIMED-30/RM/2020                                                                                               |                                                                                                    |                                   |
| Pabrikasi Alat     | Tanggal Sertifikat             | 17/11/2020                                                                                                    |                                                                                                    |                                   |
| Referensi          | Berlaku s/d                    | 36/11/2022                                                                                                    |                                                                                                    |                                   |
|                    | Jenis Pemeriksaan              | Re-Sertifikasi Disnaker                                                                                                 | v.                                                                                                    |                                   |
|                    | Tempat Pemeriksaan             | Reduction                                                                                                    | v                                                                                                    |                                   |
| WILAVAH KERLIA 🔍 🤇 | Tanggal Pemeriksaan            | 19/10/2020                                                                                                    |                                                                                                    |                                   |
|                    | Referensi                      |                                                                                                    | u l                                                                                                    |                                   |
|                    |                                | UU No. 1 Tahun 1970 Tentang Keselamatan Kerja.<br>Peraturan Menteri Tenaga Kerja No. 37 Tahun 2016 Tentang Bejana Tekan |                                                                                                    |                                   |
|                    | Dokumen Laporan                | Choose file Pat                                                                                                    | Browse                                                                                                    |                                   |
|                    | Simpun Reset                   |                                                                                                    |                                                                                                    | Cancel                            |

Tampilan data Peralatan/Instalasi K3 dalam satu perusahaan yang telah diinput melalui aplikasi RESPEK

| DICHAVED COMPT        |          |           |                      |                                |                       |                         |                                   |                    |                                 |                        |                       |                       |
|-----------------------|----------|-----------|----------------------|--------------------------------|-----------------------|-------------------------|-----------------------------------|--------------------|---------------------------------|------------------------|-----------------------|-----------------------|
|                       | -        |           |                      |                                |                       |                         |                                   |                    |                                 |                        |                       |                       |
| Administrator         | + Tambat | Banu      |                      |                                |                       |                         |                                   |                    | Home /                          | Daftar Klien / Data Al | at Klien PT, Inalum ( | Persero) - Smelter PS |
|                       | Show 10  | e entries |                      |                                |                       |                         |                                   |                    |                                 |                        | Search:               |                       |
| DATA 👻<br>Perusahaan  | NO. +-   | FOTO      | NAMA<br>ALAT         | NO. AI                         | NO.<br>TAG            | MODEL /<br>TYPE ~~      | PABRIK<br>PEMBUATAN               | TAHUN<br>PEMBUATAN | KAPASITAS /<br>KAPASITAS ANGKAT | TEMPERATUR<br>OPERASI  | TEKANAN<br>KERJA ···  | ACTION                |
| Kategori Alat<br>Alat | Ł        |           | Air Receiver<br>Tank | 29/87-KOMP/DTK-<br>TR/II/2010  | BI-<br>9.09.012<br>A  | Horizontal<br>Cilindris | PT. Barata Indonesia<br>(Penero)  | 2010               | 1.000 Liter                     |                        | 9,9 Kg/cm2            |                       |
|                       | z        | -         | Air Receiver<br>Tank | 148/87/Komp/W2/1990            | -/6N-<br>25256        |                         | Nishisiba Electrical,<br>Co. Ltd  | 1979               | 1000 Liter                      |                        | 33 Kg.(cm2            |                       |
|                       | 3        | 689       | Air Receiver<br>Tank | 145/87/Komp/W2/1990            | ·/6N-<br>25261        |                         | Nishisiba Electrical,<br>Co. Ltd  | 1979               | 1000 Liter                      |                        | 33 Kg/cm2             |                       |
|                       |          |           | Air Receiver<br>Tank | 21/8T-KOMP/DTK-TR-<br>2009     | ВТ-2/ТК-<br>1-302     | Horizontal<br>Cilindris | PT, Mekar Karya Mat               | 2009               | 400 Liter                       |                        | 11 Kg/cm2             |                       |
|                       | 5        |           | Air Receiver<br>Tank | 146/8T/Komp/W2/1990            | -/6N-<br>25262        |                         | Nishisiba Electrical,<br>Co. Ltd  | 1979               | 1000 Liter                      |                        | 33 Kg/cm2             |                       |
|                       | 4        | aC.       | Air Receiver<br>Tank | 138/87-<br>KOMP/W2/XII/2000    | -/81520               |                         | Niihama Iron Work,<br>Co, Ltd     | 1981               | 300 Liter                       |                        | 9,9 Kg/cm2            |                       |
|                       | 7        |           | Air Receiver<br>Tank | 09/BT-KOMP/DTK-<br>TR/III/2006 | BI-<br>9.05.020-<br>A | Horizontal<br>Cilindris | PT, Barata Indonesia<br>(Persero) | 2006               | 1.000 Liter                     |                        | 9,9 Kg/cm2            |                       |
|                       |          |           | Air Receiver<br>Tank | 147/BT/Komp/W2/2000            | -/6N-<br>25258        |                         | Nishisiba Electrical,<br>Co. Ltd  | 1979               | 1000 Liter                      |                        | 33 Kg/on2             |                       |
|                       |          | 1.72      | Air Receiver         | 150/BT-                        | -/81517               |                         | Niihama Iron Work,                | 1981               | 300 Liter                       |                        | 9,9 Kg/cm2            | With Contraction      |

Menampilkan data Peralatan/Instalasi K3 berdasarkan wilayah kerja UPT Pengawasan Ketenagakerjaan

| and the second second se |                           |                   |                  |                   |
|----------------------------------------------------------------------------------------------------|---------------------------|-------------------|------------------|-------------------|
| Administrator                                                                                                    | Tambah Baru               |                   |                  | Home / Data UPT W |
| MASTER 4 Sh                                                                                                    | ow 10 p entries           |                   |                  | Search:           |
| DATA 👻                                                                                                    | NO.                       |                   | NAMA UPT WILAYAH | ACTION            |
| Perusahaan                                                                                                    | 1                         | UPT Witayah I     |                  | Mark Energy       |
| Kategori Alat                                                                                                    | 2                         | UPT Wilayah II    |                  | Of Line Traper    |
| Alat                                                                                                    | 3                         | UPT Witayah III   |                  | IN THE COURSE     |
| Annia Permerikaaan                                                                                                    |                           | HPT Willaush N    |                  |                   |
| Referensi                                                                                                    |                           | OP 1 Weindypen 14 |                  |                   |
| Jenis Perusahaan                                                                                                    |                           | OPT Witayah V     |                  | If the Lines      |
| User Perusahaan                                                                                                    | 6                         | UPT Wilayah VI    |                  | CE LAS.           |
| E WILAYAH KERJA 👻                                                                                                    | NO.                       |                   | NAMA UPT WILAYAH | ACTION            |
| E UPT Wilayah Sh                                                                                                    | owing 1 to 6 of 6 entries |                   |                  | Previous 1 Net    |
| 🗄 Kota                                                                                                    |                           |                   |                  |                   |
| E Kecamatan                                                                                                    |                           |                   |                  |                   |
|                                                                                                    |                           |                   |                  |                   |
|                                                                                                    |                           |                   |                  |                   |
|                                                                                                    |                           |                   |                  |                   |
|                                                                                                    |                           |                   |                  |                   |

Search query (pencarian) data perusahaan dan Peralatan/Instalasi K3 di UPT tertentu

| → C @ locahest/repsi/ | almn/upt/tanbah                  |                  | ÷ 8                                           |
|-----------------------|----------------------------------|------------------|-----------------------------------------------|
| DISNAKER - SUMUT      | =                                |                  | 8                                             |
| Administrator         |                                  |                  | Home / Dattar UPT Wilayah / Tamboh UPT Wilaya |
| MASTER 4              | Form Tambah UPT Wilayah          |                  |                                               |
| DATA 👻                | Nama UPT Wilayah                 | Nama UPT Wilayah |                                               |
| Perusahaan            |                                  |                  |                                               |
| Kategori Alat         | Simpan Reset                     |                  | Cancel                                        |
| a nur                 |                                  |                  |                                               |
| 🛙 Pabrikasi Alat      |                                  |                  |                                               |
| Jenis Pemeriksaan     |                                  |                  |                                               |
| Referensi             |                                  |                  |                                               |
| Jenis Perusahaan      |                                  |                  |                                               |
| User Perusahaan       |                                  |                  |                                               |
| 🗄 WILAYAH KERJA 👻     |                                  |                  |                                               |
| E UPT Wilayah         |                                  |                  |                                               |
| = Kota                |                                  |                  |                                               |
| z Recamatan           |                                  |                  |                                               |
|                       |                                  |                  |                                               |
|                       |                                  |                  |                                               |
|                       | Dinas Tenaga Kerja Provinsi Sumi | tera Utara.      |                                               |
|                       |                                  |                  |                                               |

Pencarian data Peralatan/Instalasi K3 tertentu di seluruh UPT Pengawasan Ketenagakerjaan

| Administrator                                   | + Tambah Baru                 |                               |      |                 | Home             | ) Data K |
|-------------------------------------------------|-------------------------------|-------------------------------|------|-----------------|------------------|----------|
| master «                                        | Show is a entries             |                               |      |                 | Search:          |          |
| DATA 👻                                          | NO. +-                        | NAMA KOTA                     | - N. | UPT WILAYAH     | ACTION           | - 244    |
| Perusahaan                                      | 1                             | 888                           |      | UPT Wilayah II  | Will Trees       |          |
| <ul> <li>Kategori Alat</li> <li>Atat</li> </ul> | 2                             | Kabupaten Asahan              |      | UPT Wilayah N   |                  |          |
| Pabrikasi Alat                                  | 3                             | Kabupaten Batu Bara           |      | UPT Wilayah IV  | areas Trees      |          |
| Jenis Pemeriksaan                               | 4                             | Kabupaten Dairi               |      | UPT Wilayah III | State Trees      |          |
| Referensi                                       | 5                             | Kabupaten Deli Serdang        | 1    | UPT Wilayah II  | at the Desired   |          |
| Jenis Perusahaan                                | 4                             | Kabupaten Humbang             |      | UPT Wilayah VI  | State Trees      |          |
| A User Perusahaan                               | 7                             | Kabupaten Karo                |      | UPT Wilayah III | Mark Trees       |          |
| WILAYAH KERJA *                                 |                               | Kabupaten Labuhanbatu         |      | UPT Wilayah N   | Mark Court       |          |
| Kota                                            | ,                             | Kabupaten Labuhanbatu Selatan |      | UPT Wilayah N   | March Trees      |          |
| Kecamatan                                       | 10                            | Kabupaten Labuhanbatu Utara   | -    | UPT Wilayah N   | State Diversi    |          |
|                                                 | NO.                           | NAMA KOTA                     |      | UPT WILAYAH     | ACTION           |          |
|                                                 | Showing 1 to 10 of 34 entries |                               |      |                 | Previous 1 2 3 4 | Next     |

Pencarian data perusahaan dan Peralatan/Instalasi K3 berdasarkan lokasi (desa, kecamatan, kabupaten/kota)

| ← → C @ kealhest/reprint | admin/keomatan/tambah             |                    | ÷ •                                        |
|--------------------------|-----------------------------------|--------------------|--------------------------------------------|
| 😌 DISNAKER - SUMUT       | -                                 |                    | â                                          |
| Administrator            |                                   |                    | Home / Daltar Kecamatan / Tambah Kecamatan |
| i master e               | Form Tambah Kecamatan             |                    |                                            |
| DATA 💌                   | Nama Kecamatan                    | Nama Recamatan     |                                            |
| 🔛 Perusahaan             | Nama Kota                         | Kabupatèn Asahan 😽 |                                            |
| 🗣 Kategori Alat          |                                   |                    |                                            |
| 🖬 Alat                   | Simpler Reset                     |                    | Cancel                                     |
| Pabrikasi Alat           |                                   |                    |                                            |
| i Jenis Pemeriksaan      |                                   |                    |                                            |
| P Heferensi              |                                   |                    |                                            |
| 1 Jeros Perusahaan       |                                   |                    |                                            |
|                          |                                   |                    |                                            |
| III UPT Wilayah          |                                   |                    |                                            |
| EE Kota                  |                                   |                    |                                            |
| IE Kecamatan             |                                   |                    |                                            |
|                          |                                   |                    |                                            |
|                          |                                   |                    |                                            |
|                          |                                   |                    |                                            |
|                          | Dinas Tenaga Kerja Provinsi Sur   | atera Utara.       |                                            |
|                          | Jl. Asrama No. 143 Medan, Telp. ( | 11 0452551         |                                            |

Menampilkan data perusahaan dan Peralatan/Instalasi K3 berdasarkan lokasi (desa, kecamatan, kabupaten/kota)

|                        | _                  |                    |                             |                            |                   |
|------------------------|--------------------|--------------------|-----------------------------|----------------------------|-------------------|
| Administrator          | + Tambah Baru      |                    |                             |                            | Home / Data Kecam |
|                        | Show to a ent      | ries               |                             |                            | Search:           |
|                        | NO.                | NAMA KECAMATAN     | NAMA KOTA                   | NAMA UPT WILAYAH           | ACTION .          |
| Penziahaan             | 1                  | Adian Koting       | Kabupaten Tapanuli Utara    | UPT Wilayah VI             | Car Lon. Theorem  |
| Kategori Alat          | 2                  | Aek Kuasan         | Kabupaten Asahan            | UPT Wilayah IV             | Of Law Trease     |
| Alat<br>Dahaikani Alat | 3                  | Aek Kuo            | Kabupaten Labuhanbatu Utara | UPT Wikeyah IV             | Deter Thursd      |
| Jenis Pemeriksaan      | 4                  | Aek Ledong         | Kabupaten Asaban            | UPT Wilayah IV             | Of Lot Manual     |
| Referensi              | 5                  | Aek Nabara Barumun | Kabupaten Padan Lawas       | UPT Wilayah V              | De Los Dimen      |
|                        |                    | Anix Natas         | Kabupaten Labuhanhatu Utara | UPT Willavah W             | No.               |
| User Perusahaan        | 7                  | Jek Soomontan      | Kabupaten Asaban            | UPT Wilawah IV             | of the Difference |
| WILAYAH KERJA 👻        |                    | Air Batu           | Kabupaten Asaban            | UPT Webselv W              | NAME OF TAXABLE   |
| UPT Wilayah            |                    | Als boman          | Kabupaten Asaban            | 1007 Million Mr            | States Lines      |
| Kecamatan              |                    | All Solitan        | Kabupaten Asaman            | Contra a secondary sectors |                   |
|                        | 10                 | Air Putin          | Kabupatén baru bara         | unit veragon te            | CR COL TRAVE      |
|                        | NO.                | RAMA RECAMAIAN     | NAMA RUTA                   | TORKA UPT WILLATAM         | ACTION            |
|                        | Showing 1 to 10 of | 305 entries        |                             | Previous                   | 1 2 3 4 5 31 Next |